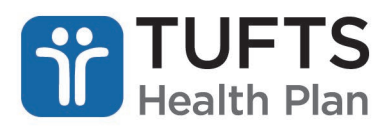

## **Quick Reference Guide: Referral Inquiry**

## To perform a referral inquiry:

Step 1: Log on to Tufts Health Plan's secure Provider portal.

Step 2: From the list of self-service options, hover over "Referrals." A drop-down list will appear.

Step 3: Click "Referral Inquiry."

**Note:** You can only search for authorizations for the NPIs to which you have access. If you manage multiple providers in a group practice, make sure you have access rights to all providers with whom you work.

| ELIGIBILITY & BENEFITS CLAIMS | REFERRALS        | AUTHORIZATIONS | NOTIFICATIONS | BEHAVIORAL HEALTH | RESOURCES |
|-------------------------------|------------------|----------------|---------------|-------------------|-----------|
|                               | Referral Inquiry | у              |               |                   |           |
|                               | Referral Submis  | ission         |               |                   |           |

**Step 4:** Use the "Search All" option to enter any information related to your claim. To narrow your search, use one of the additional options, (e.g., Provider Info, Referral Number).

| SEARCH ALL       | PROVIDER INFO           | REFERRAL NUMBER           | PATIENT NAME            | PATIENT ID                            |
|------------------|-------------------------|---------------------------|-------------------------|---------------------------------------|
| ou can use the   | freeform search below   | to search for any informa | ation related to your r | referral. When searching for multiple |
| eferrals at once | , simply put a space in | between your search iten  | ns. Click here to learn | more about freeform search.           |
|                  |                         |                           |                         |                                       |
|                  |                         |                           |                         |                                       |
|                  |                         |                           |                         |                                       |
| Search b         | y any information rela  | ted to the referral       |                         |                                       |
| Search b         | y any information rela  | ted to the referral       |                         |                                       |
| Search b         | y any information rela  | ted to the referral       | SEARCH                  |                                       |

Step 5: The results will display a list of referrals that meet your search criteria.

Note: To view full details of a referral, click on the referral number within the highlighted row.

| Status    | Referral<br>Number | Patient<br>ID   | Patient<br>Name   | Referred<br>From          | Referred To                 | Start<br>Date | End<br>Date | Visits<br>Auth. | Plan |
|-----------|--------------------|-----------------|-------------------|---------------------------|-----------------------------|---------------|-------------|-----------------|------|
| Ø         | XCK12345           | 123456789<br>01 | MOLLY<br>WELLNESS | EATON, BETH S.,<br>MD     | MITCHELL, WILLIAM<br>B., MD | 06/14/2017    | 06/14/2018  | 6               | POS  |
| $\oslash$ | XCK98765           | 123456789<br>01 | WALTER<br>DAY     | SANDERS,<br>STEVEN V., MD | MITCHELL, WILLIAM<br>B., MD | 06/10/2017    | 06/10/2018  | 6               | POS  |

The following screen displays:

|                       | Print 🚔                  |  |  |
|-----------------------|--------------------------|--|--|
| Referral Number       | XCK12345                 |  |  |
| Status                | APPROVED                 |  |  |
| Referred From         | EATON, BETH S., M.D.     |  |  |
| Referred To           | MITCHELL, WILLIAM B., MD |  |  |
| Patient ID            | 123456789 01             |  |  |
| Patient Name          | MOLLY WELLNESS           |  |  |
| Date of Birth         | 02/14/1965               |  |  |
| Plan                  | POS                      |  |  |
| Start Date            | 06/14/2017               |  |  |
| End Date              | 06/14/2018               |  |  |
| Procedure Code        |                          |  |  |
| Procedure Description |                          |  |  |
| Visits Authorized     | 6                        |  |  |
|                       | GO BACK                  |  |  |